Beskrivelse:

Nu har vi en rimelig ide om hvad Docker er. I denne opgave skal vi se om vi kan få lavet ét system der indeholder 3 websider. Det skulle ikke være så svært, men for at der skal være lidt kød på skal der jo også laves en reverse proxy til HVER af de 3 websider. Men bare rolig. Det er ikke så svært som det lyder.

Kapitel 1: Forberedelse.

Det første vi skal, er at lave underbiblioteket vi skal arbejde i, Vi vil kalde det 3web fordi vi skal lave 3 websider. HUSK at stå i din brugers home bibliotek, inden du starter (dette kan gøres ved at skrive **cd** ~ Eller under Ubuntu bare skrive **cd** og trykke enter) vi sætter begge kommandoer ind samtidig:

mkdir 3web cd 3web

Foraklaring:

Første kommando laver biblioteket. Den anden kommando hopper ned i biblioteket.

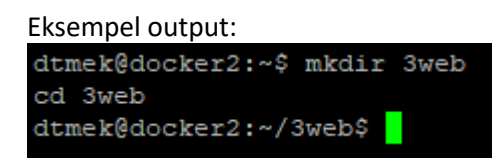

Vi fortsætter med at lave forberedelser. Denne gang skal der bare overføres det materiale der findes til Opgave 3. dette kan som altid gøre med f.eks. winscp, som beskrevet i indledningen.

Efter at materialet er overført, må vi hellere lige se efter at alt er overført med følgende kommando:

ls -l

Eksempel output:

| dtmek@docker2:~/3web\$ 1s -1 |          |         |       |      |     |    |       |                        |  |
|------------------------------|----------|---------|-------|------|-----|----|-------|------------------------|--|
| total 44                     | total 44 |         |       |      |     |    |       |                        |  |
| -rw-rw-r                     |          | dtmek   | dtmek | 205  | Oct | 24 | 20:35 | 8ldefault.conf         |  |
| -rw-rw-r                     |          | dtmek   | dtmek | 205  | Oct | 24 | 20:35 | 82default.conf         |  |
| -rw-rw-r                     |          | dtmek   | dtmek | 205  | Oct | 24 | 20:35 | 83default.conf         |  |
| -rw-rw-r                     |          | dtmek   | dtmek | 205  | Oct | 24 | 20:35 | default.conf           |  |
| -rw-rw-r                     |          | dtmek   | dtmek | 2030 | Oct | 31 | 08:18 | docker-composepush.yml |  |
| -rw-rw-r                     |          | dtmek   | dtmek | 1695 | Nov | 11 | 11:54 | docker-compose.yml     |  |
| drwxrwxr-x                   |          | dtmek   | dtmek | 4096 | Nov | 11 | 12:12 |                        |  |
| -rw-rw-r                     |          | dtmek   | dtmek | 100  | Oct | 24 | 20:35 | reverse-proxy.conf     |  |
| drwxrwxr-x                   |          | dtmek   | dtmek | 4096 | Nov | 11 | 12:12 |                        |  |
| drwxrwxr-x                   |          | dtmek   | dtmek | 4096 | Nov | 11 | 12:12 |                        |  |
| drwxrwxr-x                   |          | dtmek   | dtmek | 4096 | Nov | 11 | 12:12 |                        |  |
| dtmek@docke                  | er2      | 2:~/3we | eb\$  |      |     |    |       |                        |  |
|                              |          |         |       |      |     |    |       |                        |  |

Alle filer der er afbildet i ovenstående eksempel output skal være til stede, for at alle opgaver i opgave 3 vil kunne virke.

Slut Kapitel 1: Forberedelse.

Kapittel 2: Containere

Vi starter med noget simpelt, og det er også lidt repetition. Vi starter de 3 websider som en container hver (Du kan kopiere alle kommandoer på en gang):

```
docker run -d -p 81:80 --name web1 -v ./web1:/usr/share/nginx/html nginx
docker run -d -p 82:80 --name web2 -v ./web2:/usr/share/nginx/html nginx
docker run -d -p 83:80 --name web3 -v ./web3:/usr/share/nginx/html nginx
```

Forklaring (Kun Container 1):

docker run: Kommando der kører en container.

-d: Detached = Frigiver vores SSH commando line igen.

-p 81:80: Mounter port 81 på host til port 80 på container

--name web1: Containernavnet er web1.

-v ./web1:/usr/share/nginx/html: Mounter biblioteket ./web på host til

/usr/share/nginx/html biblioteket på container. Det er her at en nginx standard container leder efter sin webside.

nginx: Det er det image vi vil bruge (kan også læses som nginx:latest)

Eksempel output:

| dtmek@docker2:~/3web\$ docker run -d -p 81:80name webl -v ./webl:/usr/share/nginx/html nginx |
|----------------------------------------------------------------------------------------------|
| docker run -d -p 82:80name web2 -v ./web2:/usr/share/nginx/html nginx                        |
| docker run -d -p 83:80name web3 -v ./web3:/usr/share/nginx/html nginx                        |
| Unable to find image 'nginx:latest' locally                                                  |
| latest: Pulling from library/nginx                                                           |
| a480a496ba95: Pull complete                                                                  |
| f3acelb8ce45: Pull complete                                                                  |
| lld6fdd0e8a7: Pull complete                                                                  |
| fl09lda6fd5c: Pull complete                                                                  |
| 40eea07b53d8: Pull complete                                                                  |
| 6476794e50f4: Pull complete                                                                  |
| 70850b3ec6b2: Pull complete                                                                  |
| Digest: sha256:28402db69fec7c17e179ea87882667fle054391138f77ffaf0c3eb388efc3ffb              |
| Status: Downloaded newer image for nginx:latest                                              |
| 8f966c399157865f32934e320a69a2bf94111212d30b9ee3ebf65c29ced3e461                             |
| 2528bb4447ee890ad4d743fb74cfc0de03ca690aa3ad2a23409126a1b19d29ab                             |
| 3e3348032048c053721b7d840fd2ac189c41ffbf7acd749098f21195c66alc7d                             |
| dtmek@docker2:~/3web\$                                                                       |

Læg mærke til at den starter 3 containere til sidst, men henter kun ét image: nginx. Kan det være rigtig? Lad os lige se efter. Først lad os se hvad der er af kørende containere:

#### docker ps

| Eksempel ou    | tput:    |                      |               |              |                     |                 |       |
|----------------|----------|----------------------|---------------|--------------|---------------------|-----------------|-------|
| dtmek@docker2: | ~/3web\$ | docker ps            |               |              |                     |                 |       |
| CONTAINER ID   | IMAGE    | COMMAND              | CREATED       | STATUS       | PORTS               |                 | NAMES |
| 3e3348032048   | nginx    | "/docker-entrypoint" | 2 minutes ago | Up 2 minutes | 0.0.0.0:83->80/tcp, | [::]:83->80/tcp | web3  |
| 2528bb4447ee   | nginx    | "/docker-entrypoint" | 2 minutes ago | Up 2 minutes | 0.0.0.0:82->80/tcp, | [::]:82->80/tcp | web2  |
| 8f966c399157   | nginx    | "/docker-entrypoint" | 2 minutes ago | Up 2 minutes | 0.0.0.0:81->80/tcp, | [::]:81->80/tcp | webl  |
| dtmek@docker2: | ~/3web\$ |                      |               |              |                     |                 |       |

Jo... der er 3 containere kørende. Men hvor mange images har vi mon? Lad os se efter:

```
docker image ls -a
```

| Eksempel output | :          |        |          |             |       |
|-----------------|------------|--------|----------|-------------|-------|
| dtmek@docker2   | 2:~/3web\$ | docker | image ls | -a          |       |
| REPOSITORY      | TAG        | IMAGE  | ID       | CREATED     | SIZE  |
| nginx           | latest     | 3b25b6 | 582ea82  | 5 weeks ago | 192MB |
| dtmek@docker2   | 2:~/3web\$ |        |          |             |       |

Jo. Som forventet, er der er kun et image. Her får vi så bekræftet at man kan have lige så mange containere af et image kørende som man har ressourcer til. Eller? Vi havde jo 3 forskellige websider. Mon de nu også er

forskellige, selvom de er lavet på samme image. Lad os se efter og besøge websiderne, åben følgende adresser i en webbrowser:

```
http://ip_på_worker_makine:81
http://ip_på_worker_makine:82
http://ip_på_worker_makine:83
```

Eksempel output (Viser alle 3 websider, med adresser): Webside:81

```
TOP SECRET 1!!!
           × +
\leftarrow \rightarrow C @
               0 8 192.168.1.130:81
TOP SECRET PAGE!!!
Nr 1 (Et!!)
Læs ikke denne tekst
Denne tekst er hemelig!
Webside:82
           × +
TOP SECRET 2!!!
← → C @
               0 8 192.168.1.130:82
TOP SECRET PAGE!!!
Nr 2 (To!!)
Læs ikke denne tekst
Denne tekst er hemelig!
Webside:83
TOP SECRET 3!!!
           × +
← → C @
               0 👌 192.168.1.130:83
TOP SECRET PAGE!!!
Nr 3 (Tre!!)
Læs ikke denne tekst
Denne tekst er hemelig!
```

Som man kan se at siderne forskellige, så man kan godt have forskellige websider. Det er jo websidens indhold vi bestemmer med den del af kommandoen der hedder: -v ./web1:/usr/share/nginx/html

Man kan selvfølgelig også stoppe, og starte alle containere. Med henholdsvis **docker start**, og **docker stop/kill** Det prøver vi lige:

docker stop web1

```
Eksempeloutput:
dtmek@docker2:~/3web$ docker stop webl
webl
dtmek@docker2:~/3web$
```

Prøv websiden

```
http://ip_på_worker_makine:81
```

Der vil selvfølgelig ikke kunne oprettes forbindelse (husk at trykke CTRL + F5 for genopfrisk hele siden). Vi starter den lige igen:

```
docker start web1
```

Eksempel output:

```
dtmek@docker2:~/3web$ docker start webl
webl
dtmek@docker2:~/3web$
```

Prøv websiden igen:

http://ip\_på\_din\_docker\_maskine:81

Den er tilbage. Det var jo meget godt.

Men hvis vi nu sidder og udvikler på vores image, ville det så ikke være nemmere hvis containeren vi startede, selv slettede sig, når vi laver en **docker** stop/kill kommando, uden vi skal fjerne containeren hver gang? Lad os prøve, først rydder vi lige op og sletter alle vores kørende containere, imaget lader vi ligge, vi skal nok bruge det igen, vi kører alle kommandoer på en gang igen:

docker kill web1 web2 web3 docker container rm web1 web2 web3

Eksempel output:

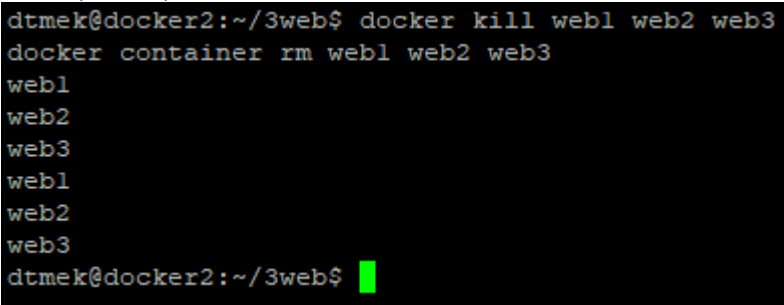

Så starter vi lige vores containere igen, men med en lille ændring denne gang (Fremhævet):

docker run --rm -d -p 81:80 --name web1 -v ./web1:/usr/share/nginx/html nginx docker run --rm -d -p 82:80 --name web2 -v ./web2:/usr/share/nginx/html nginx docker run --rm -d -p 83:80 --name web3 -v ./web3:/usr/share/nginx/html nginx

Forklaring:

Alt er som første gang, bortset fra --rm. Dette er et flag, der indikerer at containeren skal slette sig selv når den ikke kører. Man kan selvfølgelig ikke bruge både --restart XXXX (f.eks. -restart unless-stopet) og --rm da de ligesom modarbejder hinanden.

Eksempel output:

| dtmek@docker2:~/3web\$ docker runrm -d -p 81:80name webl -v ./webl:/usr/share/nginx/html nginx |
|------------------------------------------------------------------------------------------------|
| docker runrm -d -p 82:80name web2 -v ./web2:/usr/share/nginx/html nginx                        |
| docker runrm -d -p 83:80name web3 -v ./web3:/usr/share/nginx/html nginx                        |
| 7bf6d901fed2338114129d29a9d3c8d61a7cdd1255060e82fc32089fac24b6c7                               |
| la016408683a702d38351b301b4493a8e4f2e4788c57d92d3f9a774586621749                               |
| 369863cb75a640a1b497e956ee341571038f95550e1310fdec0b5592b204bddd                               |
| dtmek@docker2:~/3web\$                                                                         |
|                                                                                                |

Så er containerne startet, gå til websiderne for at bekræfte at websiderne er startet.

Lad os prøve en stop kommando på en af containerne:

#### docker stop web1

Ekemspel output:

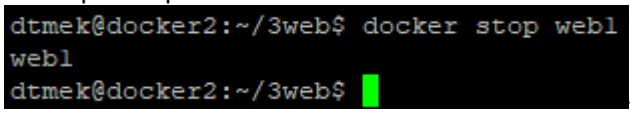

Så prøver vi at starte containeren igen:

```
docker start web1
```

Eksempel output:

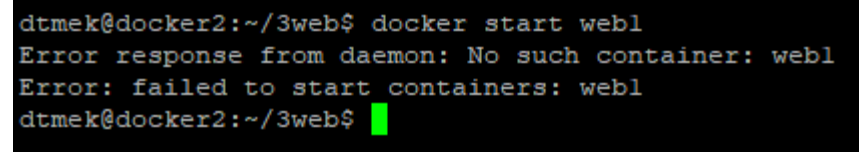

Containeren er væk! Det var jo også det vi forventede.

Slut Kapitel 2: Containere

# Start Kapitel 3: Netværk

Nu har vi et andet problem, for at kunne lave en reverse-proxy kræver det at vi kender web containernes IP adresse? Ellers kan vi jo ikke videresende trafik fra vores proxyserver til vores webserver. Hvordan gør vi det? Kan vi egentlig selv bestemme en IP adresse til en container? Selvfølgelig kan vi det, vi skal bare selv oprette et netværk i docker. Først fjerner vi lige de 2 sidste containere:

# docker kill web2 web3

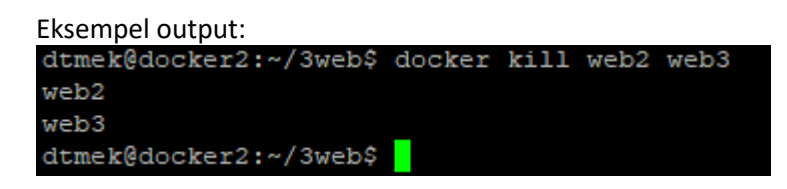

Nu må vi hellere oprette vores netværk. Det er faktisk meget nemt. Vi bruger et subnet der hedder **192.168.180.0/24** For at oprette netværket bruger vi kommandoen:

# docker network create --subnet=192.168.180.0/24 web

Forklaring:

docker network: Er kommandoen der behandler netværk i docker.

**create**: Vi vil oprette et netværk.

--subnet=192.168.180.0/24: Hvad skal vores subnet være? Og IP adresse område (scope). web: Navnet på vores netværk

```
Eksempel output:
dtmek@docker2:~/3web$ docker network create --subnet=192.168.180.0/24 web
bd3dl3ffd39dcdc40b73891bd6f8b1f9cc14db47a6d7e562da87b959bb56eee2
dtmek@docker2:~/3web$
```

Så blev netværket oprettet, det lange nummer er et unikt ID til vores netværk.

Skulle vi ikke lige se om netværket også eksisterer:

# docker network 1s

Forklaring:

Kommandoen minder meget om de andre kommandoer der viser information. Så jeg vil ikke gå nærmere ind på den.

Eksempel output:

| dtmek@docker2:~ | /3web\$  | docker netwo | rk ls |
|-----------------|----------|--------------|-------|
| NETWORK ID      | NAME     | DRIVER       | SCOPE |
| e449794f46d8    | bridge   | bridge       | local |
| 59b197d894b3    | host     | host         | local |
| c999b5115ee6    | none     | null         | local |
| bd3dl3ffd39d    | web      | bridge       | local |
| dtmek@docker2:^ | -/3web\$ |              |       |

Nederst kan vi se vore "web" netværk. Driver vil jeg ikke komme nærmere ind på. Det er ikke nødvendigt at vide for resten af eksemplerne. Nærmere omkring driver kan findes på nettet. Denne driver er tilsluttet til hosten via en form for NAT.

Vi tildeler IP adresse og netværk i vores, efterhånden meget lange, kommando streng (fremhævet), og starter alle vores 3 containere.. Igen.. Og vi kan køre alle vores kommandoer på en gang:

```
docker run --rm -d --network web --ip 192.168.180.81 --hostname web1 -p 81:80 --name web1 -v
./web1:/usr/share/nginx/html nginx
docker run --rm -d --network web --ip 192.168.180.82 --hostname web1 -p 82:80 --name web2 -v
./web2:/usr/share/nginx/html nginx
docker run --rm -d --network web --ip 192.168.180.83 --hostname web1 -p 83:80 --name web3 -v
./web3:/usr/share/nginx/html nginx
```

# Forklaring:

JA de er lange de kommandoer! Men vi har nu tildelt én unik kendt IP adresse til hver af vores web servere, og valgt hvilket Docker internt netværk de skal være på. HUSK at IP adresser selvfølgelig skal være i det scope vi har oprettet i vores netværk.

| Eksempel output:                                                                                                    |
|----------------------------------------------------------------------------------------------------|
| dtmek@docker2:~/3web\$ docker runrm -dnetwork webip 192.168.180.81hostname web1 -p 81:80name web1 -v ./web1:/usr/share/nginx/html nginx                                                                                                    |
| docker runrm -dnetwork webip 192.168.180.82hostname webl -p 82:80name web2 -v ./web2:/usr/share/nginx/html nginx                                                                                                    |
| docker runrm -dnetwork webip 192.168.180.83hostname web1 -p 83:80name web3 -v ./web3:/usr/share/nginx/html nginx<br>a75bae0196768485b5b09e70034dd43ea281f4ae02190eaa5ed9a66aa04db34e<br>a39b5d51e0c60a0c37f3ac8c4d15f01820dda57512128419df0bd458fa873779<br>52aeac8d5bb87a8c349271c022ffe4d263b6e3821d850b1fd402358df4d59a63<br>dtmek@docker2:~/3web\$ |

For at se om de er online, besøg en af websiderne:

# http://ip på din docker maskine:81

Det er den selvfølgelig. Lad os se om vi kan se containerne i vores netværk:

# docker network inspect web

Forklaring:

docker network: Kommando der behandler netværk.

**Inspect**: Vi vil se oplysningerne omkring vores netværk (*HINT: inspect findes også til andre commandoer f.eks. docker container inspect!*).

web: navnet på vores netværk.

Eksempel output (Der er meget tekst, jeg viser kun udvalgte dele):

Vi kan se vores subnet:

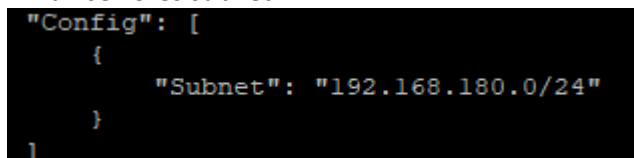

Vi kan også se alle vores containere (Med de rigtige IP adresser):

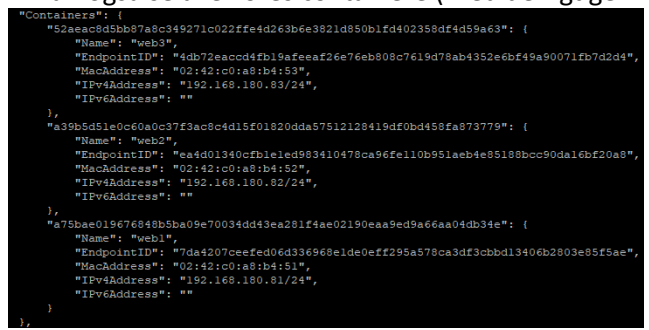

Vi gør lige klar til næste kapitel:

docker kill web1 web2 web3

Eksempel output:

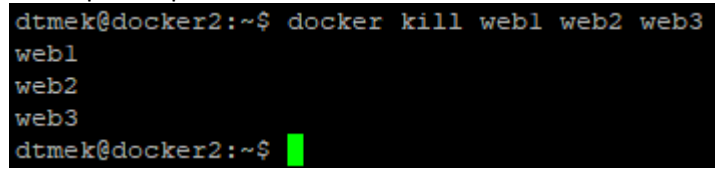

Slut Kapitel 3: Netværk

Kapitel 4: Reverse proxy til intern container.

Så skal vi se om vi kan lave en reverse proxy til en af vores web server container. Det kan vi sagtens. Til at starte med starter vi lige én og denne gang kun én webserver container:

docker run --rm -d --network web --ip 192.168.180.81 --hostname web1 -name web1 -v ./web1:/usr/share/nginx/html nginx

Forklaring:

Læg mærke til at vi ikke har brugt –p for tildeling af port til vores container. Dette er jo den container der ikke skal være "synlig" fra hosten. Det er jo vores reverse proxy der skal være synlig. Og da det er en nginx container, og nginx er en webserver container, er port 80 allerede åben på det image som containeren bygger på, så det behøver vi ikke specificere.

Eksempel output:

dtmek@docker2:~/3web\$ docker run --rm -d --network web --ip 192.168.180.81 --hostname web1 --name web1 -v ./web1:/usr/share/nginx/html nginx 088410974da5954de5f75d070cb388926918914a641f8940b437d191fafeda53a dtmek@docker2:~/3web\$

Vi skal jo lave en reverse proxy. En reverse proxy er faktisk også bare en webserver, der bliver sat op til at være en reverse proxy via en konfigurationsfil, og denne server er placeret foran den rigtige webserver. Nærmere vil jeg ikke komme ind på opbygningen af en reverse proxy, da dette ikke er et webserver kursus.

Så det første vi gøre er at starte en nginx standard container, i hvilken vi så vil modificere en konfigurationfil, så den vil opføre sig som en reverse proxy:

# docker run --rm -d --network web --ip 192.168.180.71 --name nginx-base -p 80:80 nginx

Forklaring:

Det er prøvet før, så der kommer ikke den store forklaring. Vi lægger containeren i vores netværk kaldet web, og sætter en fast IP, åbner port 80 til host, og kalder imaget for nginx-base. Vores grund image er nginx.

Eksempel output:

dtmek@docker2:~/3web\$ docker run --rm -d --network web --ip 192.168.180.71 --name nginx-base -p 80:80 nginx 65c79750357d39a00d87f556a682485828fddfb6c115f0ace903c8dc3223ae67 dtmek@docker2:~/3web\$

Lad os lige se hvilke containere vi har kørende nu:

#### docker ps

 Eksempel output:

 dtmek@docker2:~/3web\$ docker ps

 CONTAINER ID
 IMAGE
 COMMAND
 CREATED
 STATUS
 PORTS
 NAMES

 65c79750357d
 nginx
 "/docker-entrypoint..."
 About a minute ago
 Up About a minute
 0.0.0.0:80->80/tcp, :::80->80/tcp, importance
 nginx-base

 088410974da7
 nginx
 '/docker-entrypoint...."
 16 minutes ago
 Up l6 minutes
 80/tcp
 webl

Der ligger jo de to containere vi har startet (som man kan se har web1 port 80 åben, men ikke bundet til nogen port på hosten.)

Nu skal vi have redigeret i en fil der ligger i vores nginx-base container. Og bare rolig, det kan man faktisk også, vi skal bare hente den fil, vi vil ændre ud af containeren, og så ændre filen, og lægge den tilbage i containeren, og evt. genstarte den service i containeren, hvor vi har ændret noget selvfølgelig. Vi starter med at hente filen ud af containeren:

# docker cp nginx-base:/etc/nginx/conf.d/default.conf ./default.conf

Forklaring:

Docker cp: Er kommandoen, og står for "docker copy".

**nginx-base**: Hvilken container du vil kopiere filen fra.

/etc/nginx/conf.d/default.conf: Hvor i containeren du vil kopiere fra. Fuld sti, og filnavn.
./default.conf: Fuld sti, hvor filen skal ligge. Hvis der ligger en af samme navn bliver den overskrevet
(./ betyder aktuel sti.).

Eksempel resultat: dtmek@docker2:~/3web\$ docker cp nginx-base:/etc/nginx/conf.d/default.conf ./default.conf Successfully copied 3.07kB to /home/dtmek/3web/default.conf dtmek@docker2:~/3web\$

Så er filen kopieret, vi må nok hellere redigere filen, inden vi lægger den tilbage, det var jo derfor vi hentede ud fra containeren. Først åbner vi filen i vores editor nano:

# nano default.conf

Når du nu har åbent filen ligger der en hel masse tekst i filen. Alt der står i filen skal SLETTES!! Det kan gøres ved gentagende gange at trykke CTRL + k indtil alle linjer er slettet (CTRL + k sletter aktuel linje).

Når nu alle linjer er slettet indsættes teksten herunder i editoren (kopier tekst, og højre klik i SSH teminalen for indsæt):

Gem filen ved at trykke "Ctrl+x" -> trykke "Y" -> Tryk Enter ved filnavn. Og du er tilbage til normal promt på Ubuntu.

Forklaring: Server lytter på port 80, og leder alt trafik fra root (/) videre til under proxy pass nævnte ip adresse.

Ingen eksempel output.

Nu har vi tilrettet filen. Men hvordan får man så filen tilbage til vores container. Jo vi kopierer filen tilbage til containeren med følgende kommando:

# docker cp ./default.conf nginx-base:/etc/nginx/conf.d/

Forklaring:

**Docker** cp: Er kommandoen, og står for "docker copy"

./default.conf: Fuld sti, og filnavn, på filen der skal kopieres over i container (./ betyder aktuel sti.). nginx-base: Hvilken container du vil kopiere filen til.

**/etc/nginx/conf.d/**: Hvor i containeren du vil kopiere til. Hvis der eksisterer en fil med det navn, som du kopierer over i containeren, vil denne fil bliver overskrevet.

Eksempel output:

```
dtmek@docker2:~/3web$ docker cp ./default.conf nginx-base:/etc/nginx/conf.d/
Successfully copied 2.05kB to nginx-base:/etc/nginx/conf.d/
dtmek@docker2:~/3web$
```

Hmmm.. Har den nu også kopieret filen over, og ligger den det rigtige sted? Vi laver da bare lige en SSH session ind i vores kørende container (nginx-base):

# docker exec -i -t nginx-base bash

Forklaring:

**Docker** exec: Dette er kommandoen. Den executer (udfører) en kommando i en container.

-i: interaktiv forbindelse (vi kan taste kommandoer)

-t: TTY laver en terminal forbindelse (SSH)

Nginx-base: Container navn vi vil have forbindelse til

Bash: Hvilken kommando skal udføres i container. Bash er linux udgaven af en commando shell.

Læg mærke til at prompten ændrer sig. Vi er pludselig bruger root i vores container ID, og vi står også i root directory (root@containerid:/#)

Eksempel output: dtmek@docker2:~/3web\$ docker exec -i -t nginx-base bash root@65c79750357d:/#

Hvor var det nu vi havde lagt vores fil? Nåh jo her: **/etc/nginx/conf.d/** Lad os hoppe ned i det bibliotek med denne kommando:

# cd /etc/nginx/conf.d/

Eksempeloutput: root@65c79750357d:/# cd /etc/nginx/conf.d/ root@65c79750357d:/etc/nginx/conf.d#

Lad os se om der ligger nogen filer her:

# ls -1

Eksempel output: root@65c79750357d:/etc/nginx/conf.d# 1s -1 total 4 -rw-r--r-- 1 1000 1000 189 Nov 13 08:39 default.conf root@65c79750357d:/etc/nginx/conf.d#

Dato ser ud til at passe, på filnavnet.

Lad os lige se hvad filen indeholder:

#### cat default.conf

Eksempel output:

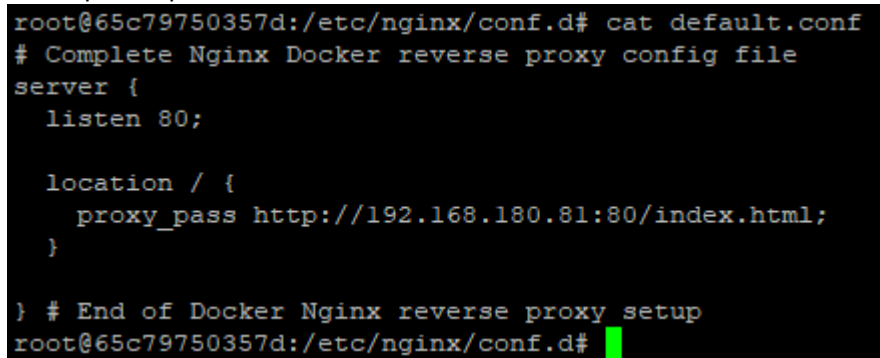

Jo det var det vi havde ændret filen til. Så det er godt nok! Filen, den vi rettede til, er lagt op i containeren igen.

Nu må vi hellere forlade vores container igen:

#### exit

```
Eksempel output:
root@65c79750357d:/etc/nginx/conf.d# exit
exit
dtmek@docker2:~/3web$
```

Så er vi tilbage fra vores container, og nu kan vi også se om vores reverse proxye virker. Åben en webbrowser og gå til din maskine (http:// http://ip\_på\_worker\_makine) Vi skal jo til port 80, så vi behøver ikke sætte :80 bag på. Det er standard underforstået, hvis der ikke skrives et portnummer efter adressen på en webside.

Eksempel output:

# Welcome to nginx!

If you see this page, the nginx web server is successfully installed and working. Further configuration is required. For online documentation and support please refer to <u>nginx.org</u>. Commercial support is available at <u>nginx.com</u>. *Thank you for using nginx*.

Hvad nu? Nu driller det igen? Vi skulle have set vores webserver container? Hvad er der nu galt? Bare rolig. Som i alt andet ved linux, er en ændring i en konfigurationsfil ikke aktiv før vi har genstartet vores service, og vi skal lige have kontrolleret vores formatering af filen også, og det gør vi selvfølgelig i vores proxy container. Skriv følgende kommando:

# docker exec nginx-base nginx -t

Forklaring:

Vi kan se at vi kører en kommando i containeren nginx-base. Det er en nginx kommando der verificerer om vi har lavet nogen skrivefejl i vores fil. (nginx -t)

```
Eksempel output:
dtmek@docker2:~/3web$ docker exec nginx-base nginx -t
nginx: the configuration file /etc/nginx/nginx.conf syntax is ok
nginx: configuration file /etc/nginx/nginx.conf test is successful
dtmek@docker2:~/3web$
```

Det gik jo fint. Alt ok! Nu skal vi kun genstarte vores nginx service i containeren, og det gør vi ved at skrive:

docker exec nginx-base nginx -s reload

Forklaring:

Vi udfører igen en kommando. Det er stadig en nginx commando, og den genstarter nginx servicen i containeren. (nginx -s reload)

Eksempel output:

dtmek@docker2:~/3web\$ docker exec nginx-base nginx -s reload 2024/11/13 09:21:22 [notice] 58#58: signal process started dtmek@docker2:~/3web\$

Så er servicen genstartet. Lad os genbesøge vores hjemmeside:

# http://ip\_på\_worker\_makine

Eksempel output:

```
      TOP SECRET III
      ×
      +

      \leftarrow \rightarrow C \textcircled{m}
      O \textcircled{m} 192.168.1.130

      \textcircled{m} Status G mit sted
      TOCHOME \vcenter{methodskip}{221V-TV Torrents OnL...}
      SceneSource - V:

      TOP SECRET PAGE!!!
      Nr 1 (Et!!)

      Læs ikke denne tekst
      Denne tekst er hemelig!
```

YES! Så bliver vi ledt videre til vores nginx webserver! Det var jo fantastisk, det virker, så skal vi jo bare..... øhh... Lige et øjeblik. Vi har jo lavet nogle ændringer til vores container. Ændringen er jo ikke lavet på vores image. Så hvis vi genstarter bliver alt jo glemt. En container er jo kun kørende indtil den bliver lukket når vi indsætter et ––rm, og det gjorde vi jo. Hvad gør vi nu? Skal vi hver gang igennem alt det vi lige har lavet? For alle de 3 website containere? Selvfølgelig skal man ikke det. Vi kan faktisk gemme ændringer vi har lavet i et image, så det gør vi lige:

docker commit nginx-base proxy1

Forklaring:

docker commit: Dette er kommandoen der skriver en kørende container i et image. Nginx-base: Navnet på den container der skal gemmes. proxy1: Navnet (tagget) på imaget

Eksempel output:

| dtmek@docker2:~/3web\$ | docker | commit  | nginx-base   | proxyl                    |
|------------------------|--------|---------|--------------|---------------------------|
| sha256:fd056e25ef16f8c | 2b8eb9 | 131836c | e88583166cde | ee608e7ec148410d2fc8084b7 |
| dtmek@docker2:~/3web\$ |        |         |              |                           |

Så er den gemt som image. Vi må hellere lige se, om vi kan se det nye image:

```
docker image ls -a
```

Eksempel output:

| dtmek@docker2 | 2:~/3web\$ | docker | image ls | -a      |            |       |
|---------------|------------|--------|----------|---------|------------|-------|
| REPOSITORY    | TAG        | IMAGE  | ID       | CREATED |            | SIZE  |
| proxyl        | latest     | fd056e | e25ef16  | About a | minute ago | 192MB |
| nginx         | latest     | 3b25b6 | 582ea82  | 5 weeks | ago        | 192MB |
| dtmek@docker2 | 2:~/3web\$ |        |          |         |            |       |

Der ligger den jo, vores proxy1 image. Læg mærke til at den har fået et andet image ID. Det er jo heller ikke vores standard nginx image mere ... Men virker den så? Vi må straks prøve det. Vi killer vores nginx-base:

# docker kill nginx-base

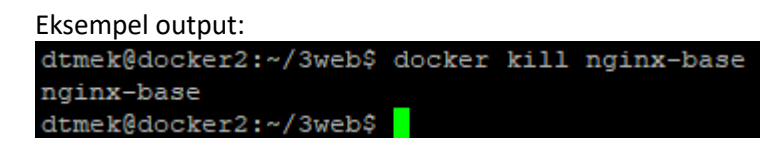

Så er vores base image væk. Hvis vi nu prøvede at besøge vores webside

(http://ip\_på\_worker\_makine) ville man få at vide at det ikke var muligt. Men vi skal jo også have vores proxy1 reverse proxy kørende for at det virker. Lad os starte proxy1 imaget på vores normale måde:

# docker run --rm -d --network web --ip 192.168.180.71 --name proxy1 -p 80:80 proxy1

**Eksempel output:** 

```
dtmek@docker2:~/3web$ docker run --rm -d --network web --ip 192.168.180.71 --name proxy1 -p 80:80 proxy1 651544c285bf4d0047991910126f74049b31c4d718ae48ec3e58eef6cff4f198 dtmek@docker2:~/3web$
```

Nu kører vores reverse proxy.. Teoretisk.. besøg lige websiden, og lad os se om det også er rigtig at siden kommer frem:

# http://ip\_på\_worker\_makine

Ingen eksempel output.

Nu har vi jo lavet en revese-proxy til en af vores webservere. Vi vil jo gerne have dette her lavet for alle 3 af vores webserver. Det er det, det næste kapitel handler om. Vores containere er fjernet når vi laver en kill, så vi killer lige vores 2 containere. Det gør vi på en gang:

# docker kill web1 proxy1

Eksempeloutput: dtmek@docker2:~/3web\$ docker kill webl proxyl webl proxyl dtmek@docker2:~/3web\$

Vi fjerner også lige det image vi lavede da vi gemte vores ændringer i containeren:

# docker image rm proxy1

#### Eksempel output:

```
dtmek@docker2:~/3web$ docker image rm proxyl
Untagged: proxyl:latest
Deleted: sha256:fd056e25ef16f8c2b8eb9d31836ce88583166cdee608e7ec148410d2fc8084b7
Deleted: sha256:6b022d6252b0fe730fdc69517bd6b0c64c24353eec42741113ae8c92a2d6e2ad
dtmek@docker2:~/3web$
```

Slut på Kapitel 4: Reverse proxy til intern container.

#### Kapitel 5: 3 web og 3 reverse proxy

Er det ikke lidt bøvlet at skulle lave en proxy til hver vores webside, når vi nu har 3 websider? Og hvad hvis man har 100 websider? Det ville tage tid at ændre hver eneste proxy server, og hvad når image bliver opdateret? I stedet for gør vi det, ved at mounte vores fil, som read only, til vores container, på samme måde som vi mounter vores 3 websider til vores webserver. Først starter vi lige vores 3 web containere. Vi starter dem på en gang:

```
docker run --rm -d --network web --ip 192.168.180.81 --hostname web1 --name web1
-v ./web1:/usr/share/nginx/html nginx
docker run --rm -d --network web --ip 192.168.180.82 --hostname web2 --name web2
-v ./web2:/usr/share/nginx/html nginx
docker run --rm -d --network web --ip 192.168.180.83 --hostname web3 --name web3
-v ./web3:/usr/share/nginx/html nginx
```

#### Forklaring:

Vi har startet vores 3 webside containere med vores websider liggende på hosten i vores netværk der hedder web, og vi har ikke ført nogen porte igennem til vores Host.

#### **Eksempel output:**

Nu skal vi starte vores proxy'er, og samtidig bruger vi forskellige konfigurations filer i hver proxy container. Vi starter alle 3 på en gang:

```
docker run --rm -d -v ./81default.conf:/etc/nginx/conf.d/default.conf:ro --
network web --ip 192.168.180.71 --name proxy1 -p 81:80 nginx
docker run --rm -d -v ./82default.conf:/etc/nginx/conf.d/default.conf:ro --
network web --ip 192.168.180.72 --name proxy2 -p 82:80 nginx
```

```
docker run --rm -d -v ./83default.conf:/etc/nginx/conf.d/default.conf:ro --
network web --ip 192.168.180.73 --name proxy3 -p 83:80 nginx
```

#### Forklaring:

Som man kan se er der ikke så meget forskel i forhold til alle de andre containere vi har startet med docker run. Forskellen ligger sådan set i at vi sender 3 forskellige porte igennem, til hver sin container. Og at vi har sendt en konfigurationsfil til containeren via hosten. I er velkommen til at kigge på de 3 konfigurationsfiler (cat filnavn, husk der er forskel på store og små bogstaver i linux) Det der kan fremhæves i de 3 konfigurationsfiler er at alle containere "lytter" på port 80, da vi først omdirigerer til ny port når vi starter containeren, og at de IP adresser (webservere) der ledes videre til, selvfølgelig er forskellige.

Eksempel output på næste side.

**Eksempel output:** 

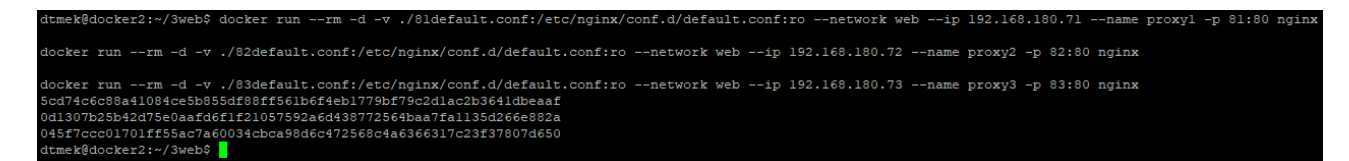

Så skulle de alle køre. Prøv at besøge de 3 sider:

```
http://ip_på_din_docker_maskine:81
http://ip_på_din_docker_maskine:82
http://ip_på_din_docker_maskine:83
```

Eksempel output (Viser alle 3 websider, med adresser): Webside:81

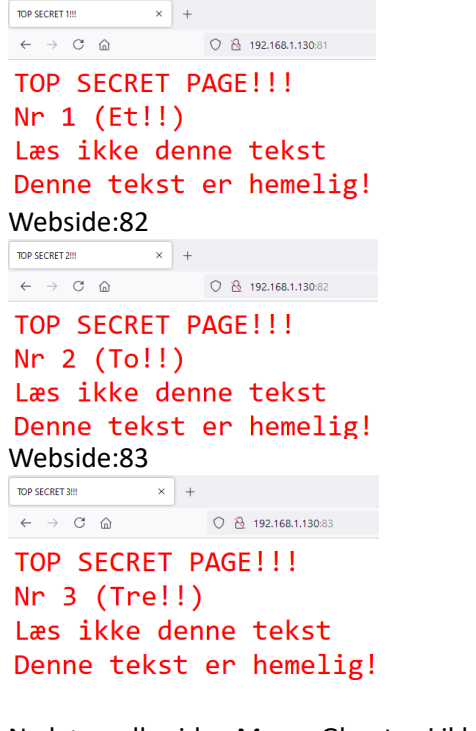

Nu kører alle sider. Men... Glemte vi ikke noget vigtigt? Jo.. vi skrev jo --rm Vi var jo i gang med at udvikle, Det betyder at containerne stopper når vi genstarter server. Det må vi ændre. Nu skal vores hjemmesider jo helst overleve en genstart. Det første er at stoppe alle vores containere, og fjerne dem:

#### docker kill web1 web2 web3 proxy1 proxy2 proxy3

Eksempel output:

| dtmek@docker2:~/3web\$ | docker | kill | webl | web2 | web3 | proxyl | proxy2 | proxy3 |
|------------------------|--------|------|------|------|------|--------|--------|--------|
| webl                   |        |      |      |      |      |        |        |        |
| web2                   |        |      |      |      |      |        |        |        |
| web3                   |        |      |      |      |      |        |        |        |
| proxyl                 |        |      |      |      |      |        |        |        |
| proxy2                 |        |      |      |      |      |        |        |        |
| ргожуЗ                 | _      |      |      |      |      |        |        |        |
| dtmek@docker2:~/3web\$ |        |      |      |      |      |        |        |        |

Hvis Ikke alle containere er væk (Se efter med **docker** container 1s -a) kan de slettes med:

docker container rm navn1 navn2 navn3

Nu starter vi alle vores containere igen, hvor vi kun har udskiftet --rm til --restart unlessstopped, derefter prøver vi at genstarte vores host server. Vi starter selvfølgelig alle på en gang:

```
docker run --restart unless-stopped -d --network web --ip 192.168.180.81 --hostname web1
--name web1 -v ./web1:/usr/share/nginx/html nginx
docker run --restart unless-stopped -d --network web --ip 192.168.180.82 --hostname web1
--name web2 -v ./web2:/usr/share/nginx/html nginx
docker run --restart unless-stopped -d --network web --ip 192.168.180.83 --hostname web1
--name web3 -v ./web3:/usr/share/nginx/html nginx
docker run --restart unless-stopped -d -v
./81default.conf:/etc/nginx/conf.d/default.conf:ro --network web --ip 192.168.180.71 --
name proxy1 -p 81:80 nginx
docker run --restart unless-stopped -d -v
./82default.conf:/etc/nginx/conf.d/default.conf:ro --network web --ip 192.168.180.72 --
name proxy2 -p 82:80 nginx
docker run --restart unless-stopped -d -v
./83default.conf:/etc/nginx/conf.d/default.conf:ro --network web --ip 192.168.180.72 --
name proxy2 -p 82:80 nginx
docker run --restart unless-stopped -d -v
./83default.conf:/etc/nginx/conf.d/default.conf:ro --network web --ip 192.168.180.73 --
name proxy3 -p 83:80 nginx
```

**Eksempel output:** 

#### dtmmk%docker2:-/3web\$ docker run --restart unless-stopped -d --network web --ip 192.168.180.81 --hostname web1 --name web1 -v ./web1:/usr/share/nginx/html ngin docker run --restart unless-stopped -d --network web --ip 192.168.180.82 --hostname web1 --name web2 -v ./web2:/usr/share/nginx/html nginx docker run --restart unless-stopped -d --network web --ip 192.168.180.82 --hostname web1 --name web2 -v ./web2:/usr/share/nginx/html nginx docker run --restart unless-stopped -d --network web --ip 192.168.180.82 --hostname web1 --name web3 -v ./web2:/usr/share/nginx/html nginx docker run --restart unless-stopped -d -v ./81default.conf:/etc/nginx/conf.d/default.conf:ro --network web --ip 192.168.180.71 --name proxy1 -p 81:80 nginx docker run --restart unless-stopped -d -v ./82default.conf:/etc/nginx/conf.d/default.conf:ro --network web --ip 192.168.180.72 --name proxy2 -p 82:80 nginx docker run --restart unless-stopped -d -v ./83default.conf:/etc/nginx/conf.d/default.conf:ro --network web --ip 192.168.180.73 --name proxy3 -p 83:80 nginx docker run --restart unless-stopped -d -v ./83default.conf:/etc/nginx/conf.d/default.conf:ro --network web --ip 192.168.180.73 --name proxy3 -p 83:80 nginx docker run --restart unless-stopped d -v ./83default.conf:/etc/nginx/conf.d/default.conf:ro --network web --ip 192.168.180.73 --name proxy3 -p 83:80 nginx docker run --restart unless-stopped d -v ./83default.conf:/etc/nginx/conf.d/default.conf:ro --network web --ip 192.168.180.73 --name proxy3 -p 83:80 nginx docker run --restart unless-stopped fault.conf:/etc/nginx/conf.d/default.conf:ro --network web --ip 192.168.180.73 --name proxy3 -p 83:80 nginx docker run --restart unless-stopped fault.conf:/etc/nginx/conf.d/default.conf:ro --network web --ip 192.168.180.73 --name proxy3 -p 83:80 nginx docker run --restart unless-stopped fault.conf:/etc/nginx/conf.d/default.conf:ro --network web --ip 192.168.180.73 --name proxy3 -p 83:80 nginx docker run --restart unless-stopped fault.conf:/etc/nginx/conf.d/default.conf:ro --network web --i

**GENSTART HOST!!** (Sudo reboot, og indtast password)

Efter genstart verificer at containerne er startet igen, ved at besøge websiderne:

http://ip\_på\_din\_docker\_maskine:81 http://ip\_på\_din\_docker\_maskine:82 http://ip\_på\_din\_docker\_maskine:83

Ingen eksempel output.

Selvfølgelig kører containerne. Husk at logge ind på worker igen efter genstart, og hoppe ned i underbiblioteket 3web (cd 3web)

Er de der kommandoer vi bruger ikke ved at være lidt lange? Til tider MEGET lange? Jo... hvordan var det nu man kunne starte en masse uden at køre en kommando for hver container? Nåh jo. Det havde vi da om i Opgave 2. Det var ved hjælpe af en fil der skulle hedde: **docker-compose.yml** (alt med små bogstaver!). Vi laver straks den fil... øhhm.. er det ikke forfærdeligt meget tastearbejde? (kopi arbejde?) Filen ligger allerede klar, hvis du har lagt Eksempel3Materiale ind i underbiblioteket. Hvis du ikke har lagt filen ind, kan den laves med editoren, her er indholdet til filen. **VIGTIGT**!!! At alle indrykninger skal være som herunder!!!! Der anbefales at kopier filen fra det materiale der kan downloades:

```
services:
 web1:
   image: nginx
   hostname: web1
   container name: web1
   restart: unless-stopped
   expose:
     - 80
   volumes:
     - ./web1:/usr/share/nginx/html
   networks:
     web:
       ipv4 address: 192.168.180.81
 web2:
   image: nginx
   hostname: web2
   container name: web2
   restart: unless-stopped
   expose:
     - 80
   volumes:
     - ./web2:/usr/share/nginx/html
   networks:
     web:
       ipv4 address: 192.168.180.82
 web3:
   image: nginx
   hostname: web3
   container name: web3
   restart: unless-stopped
   expose:
     - 80
   volumes:
     - ./web3:/usr/share/nginx/html
   networks:
     web:
       ipv4 address: 192.168.180.83
 proxy1:
   image: nginx
   hostname: proxy1
   container name: proxy1
   restart: unless-stopped
   ports:
```

```
- 81:80
```

```
volumes:
      - ./81default.conf:/etc/nginx/conf.d/default.conf
    networks:
      web:
        ipv4 address: 192.168.180.71
  proxy2:
    image: nginx
    hostname: proxy2
    container name: proxy2
    restart: unless-stopped
    ports:
      - 82:80
    volumes:
      - ./82default.conf:/etc/nginx/conf.d/default.conf
    networks:
      web:
        ipv4 address: 192.168.180.72
  proxy3:
    image: nginx
    hostname: proxy3
    container_name: proxy3
    restart: unless-stopped
    ports:
      - 83:80
    volumes:
      - ./83default.conf:/etc/nginx/conf.d/default.conf
    networks:
      web:
        ipv4 address: 192.168.180.73
networks:
  web:
    name: web
    driver: bridge
    ipam:
      config:
        - subnet: 192.168.180.0/24
```

For at starte alt, kører vi selvfølgelig følgende kommando:

docker compose up -d

Forklaring:

Kommandoen har vi mødt før, den starter jo alt det der er defineret i vores fil (docker-compose.yml). og detacher (-d), så vi kan køre videre i vores ssh terminal.

| Eksempel output:                                                                   |
|------------------------------------------------------------------------------------|
| dtmek@docker2:~/3web\$ docker compose up -d                                        |
| WARN[0000] a network with name web exists but was not created by compose.          |
| Set `external: true` to use an existing network                                    |
| network web was found but has incorrect label com.docker.compose.network set to "" |
| dtmek@docker2:~/3web\$                                                             |

Hov! Vi glemte at slette vores hjemmelavede netværk, og containerne! Vi bliver lige nødt til at rydde op først (Alt kan køres samtidigt.):

```
docker kill web1 web2 web3 proxy1 proxy2 proxy3
docker container rm web1 web2 web3 proxy1 proxy2 proxy3
docker network rm web
```

Forklaring:

Stopper og fjerne alle vores containere. Og derefter sletter netværket "web".

| Eksempel output:                                                    |    |
|---------------------------------------------------------------------|----|
| dtmek@docker2:~/3web\$ docker kill web1 web2 web3 proxyl proxy2 pro | 22 |
| docker container rm webl web2 web3 proxyl proxy2 proxy3             |    |
| docker network rm web                                               |    |
| webl                                                                |    |
| web2                                                                |    |
| web3                                                                |    |
| proxyl                                                              |    |
| proxy2                                                              |    |
| proxy3                                                              |    |
| webl                                                                |    |
| web2                                                                |    |
| web3                                                                |    |
| proxyl                                                              |    |
| proxy2                                                              |    |
| proxy3                                                              |    |
| web                                                                 |    |
| dtmek@docker2:~/3web\$                                              |    |

Så er alt væk, lad os køre docker compose up igen:

docker compose up -d

Eksempel output: dtmek@docker2:~/3web\$ docker compose up -d [+] Running 7/7 • Network web Created • Container web3 Started • Container proxy2 Started • Container proxy1 Started • Container proxy3 Started • Container web1 Started • Container web2 Started dtmek@docker2:~/3web\$

Hvad nu? Den hentede ikke noget? Den oprettede kun netværket web, og startede alle containere? Vi kigger lige om de er online i vores webbrowser.

Det finder vi ud af at de er. Men hvorfor hentede den så ikke noget på nettet? Der er en simpel forklaring. Da vi kørte alle de kommandoer for at starte vores containere sidst skrev vi jo til sidst nginx. Så det var det grund image (parrent image) den skulle bruge, og da vores docker-compose.yml fil også kun bruger nginx så lå det image allerede på maskinen. Lad os kigge efter:

docker image ls -a

| Eksempel output: |           |        |          |             |       |
|------------------|-----------|--------|----------|-------------|-------|
| dtmek@docker2    | :~/3web\$ | docker | image ls | -a          |       |
| REPOSITORY       | TAG       | IMAGE  | ID       | CREATED     | SIZE  |
| nginx            | latest    | 3b25b6 | 582ea82  | 5 weeks ago | 192MB |
| dtmek@docker2    | :~/3web\$ |        |          |             |       |

Jo... der ligger kun et image. Nu vil vi jo egentlig godt kunne gemme vores opsætning, uden at skulle bygge det hele igen. Så vi skal pushe hele systemet ud til vores registry. Men til det skal der jo oprettes et image for hver af vores containere. Vores image hedder jo ikke andet end nginx, så vi laver lige vores dockercompose.yml fil lidt om. Men først lukker vi lige det hele ned igen, med kommandoen:

#### docker compose down

| Eksempel output:       |                                                                                    |
|------------------------|------------------------------------------------------------------------------------|
| dtmek@docker2:~/3web\$ | docker compose down                                                                |
| [+] Running 7/7        |                                                                                    |
| 💊 Container proxyl     | Removed                                                                            |
| Container proxy3       | Removed                                                                            |
| 💊 Container web3       | Removed                                                                            |
| Container web2         | Removed                                                                            |
| Container proxy2       | Removed                                                                            |
| 💊 Container webl       | Removed                                                                            |
| Network web            | Removed                                                                            |
| dtmek@docker2:~/3web\$ |                                                                                    |
| ##################     | dføres kun hvis du har kopieret materiale ind fra Opgave3Materiale ############### |

Hvis du har kopieret ind fra Opgave3Materiale ligger det hele allerede klar. Vi skal kun omdøbe den nuværende compose fil, og den tilpassede compose fil. Dette gøres med følgende kommandoer, vi kører alle kommandoer på en gang:

```
mv docker-compose.yml docker-composeold.yml
mv docker-composepush.yml docker-compose.yml
```

# Forklaring:

mv betyder move, så vi flytter begge filer over i nyt navn.

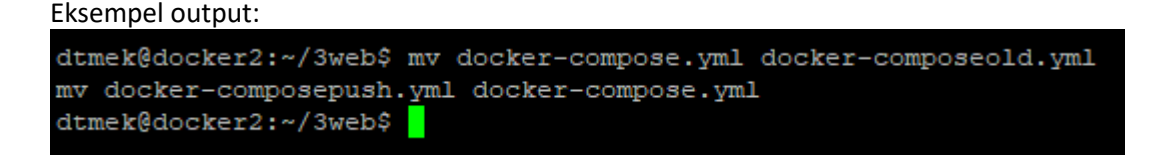

Rediger din nye docker-compose.yml (nano docker-compose.yml) HUSK at indsætte IP adresse på din registry server de steder der står (Der er 6 steder det skal rettes, se fremhævede pladser i teksten til filen herunder) Hvor det skal ændres står der: ip\_Registry\_server.
Og husk at gemme filen igen.

####slut på Udføres kun hvis du har kopieret materiale ind fra Opgave3Materiale ########

############# Udføres kun hvis du ikke har kopieret materialet ind på server ########################

Først skal vi have lavet et underbibliotek, og vi skal have oprettet en Dockerfile (Med stort D). vi bruger alle kommandoer på en gang:

mkdir nginx
cd nginx
echo FROM nginx >> Dockerfile
cd ..

Forklaring:

linje 1: Laver bibliotek nginx

linje 2: hopper ned i biblioteket

linje 3: laver Dockerfile, der kun indeholder en linje: "FROM nginx" det er navnet på vores parrent image. linje 4: hopper ud af biblioteket nginx igen.

| Eksempel output:                   |
|------------------------------------|
| dtmek@docker2:~/3web\$ mkdir nginx |
| cd nginx                           |
| echo FROM nginx >> Dockerfile      |
| cd                                 |
| dtmek@docker2:~/3web\$             |

Nu skal vi lave vores nye docker-compose.yml fil, først omdøber vi den gamle:

mv docker-compose.yml docker-composeold.yml

Eksempeloutput: dtmek@docker2:~/3web\$ mv docker-compose.yml docker-composeold.yml dtmek@docker2:~/3web\$

Start editor med navnet på den fil du skal oprette (nano docker-compose.yml) Sæt efterfølgende tekst ind, og gem filen. HUSK at indsætte IP adresse på din registry server de fremhævede steder (Der er 6 steder det skal rettes) INDEN du gemmer sidste gang **VIGTIGT**!!! At alle indrykninger skal være som herunder!!!! Der anbefales at kopier filen fra det materiale der kan downloades:

Teksten begynder på næste side.

```
services:
 web1:
   image: ip Registry server:5000/web1:latest
   build: ./nginx/
   hostname: web1
   container name: web1
   restart: unless-stopped
   expose:
     - 80
   volumes:
     - ./web1:/usr/share/nginx/html
   networks:
     web:
       ipv4 address: 192.168.180.81
 web2:
   image: ip Registry server:5000/web2:latest
   build: ./nginx/
   hostname: web2
   container name: web2
   restart: unless-stopped
   expose:
     - 80
   volumes:
     - ./web2:/usr/share/nginx/html
   networks:
     web:
       ipv4 address: 192.168.180.82
 web3:
   image: ip Registry server:5000/web3:latest
   build: ./nginx/
   hostname: web3
   container name: web3
   restart: unless-stopped
   expose:
     - 80
   volumes:
     - ./web3:/usr/share/nginx/html
   networks:
     web:
       ipv4 address: 192.168.180.83
 proxy1:
   image: ip Registry server:5000/proxy1:latest
   build: ./nginx/
   hostname: proxy1
   container name: proxy1
   restart: unless-stopped
   ports:
     - 81:80
   volumes:
     - ./81default.conf:/etc/nginx/conf.d/default.conf
   networks:
     web:
       ipv4 address: 192.168.180.71
```

```
proxy2:
    image: ip Registry server:5000/proxy2:latest
   build: ./nginx/
   hostname: proxy2
   container name: proxy2
   restart: unless-stopped
   ports:
      - 82:80
   volumes:
      - ./82default.conf:/etc/nginx/conf.d/default.conf
   networks:
      web:
        ipv4 address: 192.168.180.72
 proxy3:
    image: ip Registry server:5000/proxy3:latest
   build: ./nginx/
   hostname: proxy3
   container name: proxy3
   restart: unless-stopped
   ports:
      - 83:80
   volumes:
      - ./83default.conf:/etc/nginx/conf.d/default.conf
   networks:
      web:
        ipv4 address: 192.168.180.73
networks:
  web:
   name: web
   driver: bridge
   ipam:
      config:
        - subnet: 192.168.180.0/24
```

###### Slut på Udføres kun hvis du ikke har kopieret materialet ind på server #################################

Som vi kan se er der 2 linjer der er blevet ændret ved hvert image, det er disse 2 linjer:

image: ip\_Registry\_server:5000/imagenavn:latest
build: ./nginx/

Forklaring:

Linje 1: Her fortæller vi hvad det image vi opretter skal hedde og vi har selvfølgelig indtastet vores registrys IP.

Linje 2: fortæller hvor vi finder "byggevejledning" til vores image henne. Det var den vejledning der kun fortalte at vore image bygges på nginx:latest. Alt andet opsætning bliver jo mountet til vores containere/images.

Ingen eksempel output:

Lad os nu starte vores containere:

docker compose up -d

eksempel output (ikke det fulde output):

| web2 Warning   | manifest f | for | 192.168.1.131:5000/web2:latest not found: manifest unknown: manifest unknown   |
|----------------|------------|-----|--------------------------------------------------------------------------------|
| proxyl Warning | manifest f | for | 192.168.1.131:5000/proxyl:latest not found: manifest unknown: manifest unknown |
| proxy3 Warning | manifest f | for | 192.168.1.131:5000/proxy3:latest not found: manifest unknown: manifest unknown |
| proxy2 Warning | manifest f | for | 192.168.1.131:5000/proxy2:latest not found: manifest unknown: manifest unknown |
| webl Warning   | manifest f | for | 192.168.1.131:5000/webl:latest not found: manifest unknown: manifest unknown   |
| web3 Warning   | manifest f | for | 192.168.1.131:5000/web3:latest not found: manifest unknown: manifest unknown   |

Det har vi set før. Den siger nu igen, at den ikke kan finde disse images på vores registry endnu, men det er nok fordi vikke har pushed endnu. Og ellers er der en hel masse tekst.

|     | Network we  | eb         | Created     |
|-----|-------------|------------|-------------|
|     | Container   | proxy3     | Started     |
|     | Container   | web2       | Started     |
|     | Container   | webl       | Started     |
|     | Container   | proxy2     | Started     |
|     | Container   | proxyl     | Started     |
|     | Container   | web3       | Started     |
| dtn | nek@docker2 | 2:~/3web\$ | \$ <b>.</b> |
|     |             |            |             |

Og som vi kan se afslutter den med at starte alle containere, og oprette netværket web.

Lad os lige se hvilke containere der kører:

# docker ps

| Eksempel       | output:                          |                      |               |              |                     |                 |
|----------------|----------------------------------|----------------------|---------------|--------------|---------------------|-----------------|
| dtmek@docker2: | ~/3web\$ docker ps               |                      |               |              |                     |                 |
| CONTAINER ID   | IMAGE                            | COMMAND              | CREATED       | STATUS       | PORTS               |                 |
| cc3103328d3b   | 192.168.1.131:5000/web1:latest   | "/docker-entrypoint" | 2 minutes ago | Up 2 minutes | 80/tcp              |                 |
| 5c5c007067d7   | 192.168.1.131:5000/web2:latest   | "/docker-entrypoint" | 2 minutes ago | Up 2 minutes | 80/tcp              |                 |
| cc2ec8e771dd   | 192.168.1.131:5000/proxyl:latest | "/docker-entrypoint" | 2 minutes ago | Up 2 minutes | 0.0.0.0:81->80/tcp, | [::]:81->80/tcp |
| clad06ad6891   | 192.168.1.131:5000/proxy2:latest | "/docker-entrypoint" | 2 minutes ago | Up 2 minutes | 0.0.0.0:82->80/tcp, | [::]:82->80/tcp |
| 72098883d80e   | 192.168.1.131:5000/web3:latest   | "/docker-entrypoint" | 2 minutes ago | Up 2 minutes | 80/tcp              |                 |
| 21e93cd97e9b   | 192.168.1.131:5000/proxy3:latest | "/docker-entrypoint" | 2 minutes ago | Up 2 minutes | 0.0.0.0:83->80/tcp, | [::]:83->80/tcp |
| dtmek@docker2; | ~/3web\$                         |                      |               |              |                     |                 |

Under IMAGE kan der ses at der er lavet et image til hver af vores container, kan det mon være rigtig? Lad os lige se efter:

docker image ls -a

| Eksempel output:             |            |              |             |       |
|------------------------------|------------|--------------|-------------|-------|
| dtmek@docker2:~/3web\$ docke | r image ls | -a           |             |       |
| REPOSITORY                   | TAG        | IMAGE ID     | CREATED     | SIZE  |
| 192.168.1.131:5000/proxy3    | latest     | d469abac2cb3 | 5 weeks ago | 192MB |
| 192.168.1.131:5000/proxyl    | latest     | 6344115479c5 | 5 weeks ago | 192MB |
| 192.168.1.131:5000/web2      | latest     | ae42859940c8 | 5 weeks ago | 192MB |
| 192.168.1.131:5000/proxy2    | latest     | 9alce5245de4 | 5 weeks ago | 192MB |
| 192.168.1.131:5000/web1      | latest     | 77344f24249f | 5 weeks ago | 192MB |
| 192.168.1.131:5000/web3      | latest     | d809fe31d71b | 5 weeks ago | 192MB |
| nginx                        | latest     | 3b25b682ea82 | 5 weeks ago | 192MB |
| dtmek@docker2:~/3web\$       |            |              |             |       |

Det var rigtig nok at der er et image til hver af vores container, og vores parrent image ligger der også (nginx) så det var derfor det gik så hurtigt!

Slut på Kapitel 5: 3 web og 3 reverse proxy

# Kapitel 6: Pushing and pulling

Nu kører det hele, så måske vi skulle have hele vores system over på vores registry server. Det kan vi jo gøre af en omgang med en kommando, som vi har prøvet en enkel gang før:

#### docker compose push

| Eksempel output:                                                           |
|----------------------------------------------------------------------------|
| dtmek@docker2:~/3web\$ docker compose push                                 |
| [+] Pushing 0/42                                                           |
| . Pushing 192.168.1.131:5000/webl:latest: e4e9e9ad93c2 Mounted from web2   |
| Pushing 192.168.1.131:5000/web1:latest: 6ac729401225 Mounted from web2     |
| Pushing 192.168.1.131:5000/web1:latest: 8ce189049cb5 Mounted from web2     |
| Pushing 192.168.1.131:5000/web1:latest: 296af1bd2844 Mounted from web2     |
| Pushing 192.168.1.131:5000/web1:latest: 63d7ce983cd5 Mounted from web2     |
| Pushing 192.168.1.131:5000/web1:latest: b33db0c3c3a8 Mounted from web2     |
| Pushing 192.168.1.131:5000/web1:latest: 98b5f35ea9d3 Mounted from web2     |
| Pushing 192.168.1.131:5000/web2:latest: e4e9e9ad93c2 Mounted from web      |
| Pushing 192.168.1.131:5000/web2:latest: 6ac729401225 Mounted from web      |
| Pushing 192.168.1.131:5000/web2:latest: 8cel89049cb5 Mounted from web      |
| Pushing 192.168.1.131:5000/web2:latest: 296af1bd2844 Mounted from web      |
| Pushing 192.168.1.131:5000/web2:latest: 63d7ce983cd5 Mounted from web      |
| Pushing 192.168.1.131:5000/web2:latest: b33db0c3c3a8 Mounted from web      |
| Pushing 192.168.1.131:5000/web2:latest: 98b5f35ea9d3 Mounted from php      |
| Pushing 192.168.1.131:5000/web3:latest: e4e9e9ad93c2 Mounted from web1     |
| Pushing 192.168.1.131:5000/web3:latest: 6ac729401225 Mounted from web1     |
| Pushing 192.168.1.131:5000/web3:latest: 8cel89049cb5 Mounted from web1     |
| Pushing 192.168.1.131:5000/web3:latest: 296aflbd2844 Mounted from webl     |
| Pushing 192.168.1.131:5000/web3:latest: 63d7ce983cd5 Mounted from webl     |
| Pushing 192.168.1.131:5000/web3:latest: b33db0c3c3a8 Mounted from web1     |
| Pushing 192.168.1.131:5000/web3:latest: 98b5f35ea9d3 Mounted from web1     |
| Pushing 192.168.1.131:5000/proxyl:latest: e4e9e9ad93c2 Mounted from web3   |
| Pushing 192.168.1.131:5000/proxy3:latest: e4e9e9ad93c2 Mounted from proxy  |
| Pushing 192.168.1.131:5000/proxy3:latest: 6ac729401225 Mounted from proxy  |
| Pushing 192.168.1.131:5000/proxy3:latest: 8cel89049cb5 Mounted from proxy  |
| Pushing 192.168.1.131:5000/proxy3:latest: 296aflbd2844 Mounted from proxy  |
| Pushing 192.168.1.131:5000/proxy3:latest: 63d7ce983cd5 Mounted from proxy. |
| Pushing 192.168.1.131:5000/proxy3:latest: b33db0c3c3a8 Mounted from proxy  |
| Pushing 192.168.1.131:5000/proxy3:latest: 98b5f35ea9d3 Mounted from proxy. |
| Pushing 192.168.1.131:5000/proxyl:latest: 6ac729401225 Mounted from web3   |
| Pushing 192.168.1.131:5000/proxyl:latest: 8cel89049cb5 Mounted from web3   |
| Pushing 192.168.1.131:5000/proxyl:latest: 296aflbd2844 Mounted from web3   |
| Pushing 192.168.1.131:5000/proxy1:latest: 63d7ce983cd5 Mounted from web3   |
| Pushing 192.168.1.131:5000/proxyl:latest: b33db0c3c3a8 Mounted from web3   |
| Pushing 192.168.1.131:5000/proxyl:latest: 98b5f35ea9d3 Mounted from web3   |
| Pushing 192.168.1.131:5000/proxy2:latest: e4e9e9ad93c2 Mounted from proxy  |
| Pushing 192.168.1.131:5000/proxy2:latest: 6ac729401225 Mounted from proxy  |
| Pushing 192.168.1.131:5000/proxy2:latest: 8ce189049cb5 Mounted from proxy  |
| Pushing 192.168.1.131:5000/proxy2:latest: 296aflbd2844 Mounted from proxy3 |
| Pushing 192.168.1.131:5000/proxy2:latest: 63d7ce983cd5 Mounted from proxy  |
| Pushing 192.168.1.131:5000/proxy2:latest: b33db0c3c3a8 Mounted from proxy  |
| Pushing 192.168.1.131:5000/proxy2:latest: 98b5f35ea9d3 Mounted from proxy3 |
| dtmek@docker2:~/3web\$                                                     |

Holy S...! det gik hurtigt!! Men som vi kan se havde den allerede det meste liggende. Så den har kun overført det der var forskelligt. Men vi må heller se om det hele virker, så vi stopper alt med kommandoen:

# docker compose down

| Eksempel output:       |         |         |      |
|------------------------|---------|---------|------|
| dtmek@docker2:~/3web\$ | docker  | compose | down |
| [+] Running 7/7        |         |         |      |
| 💊 Container proxyl     | Removed |         |      |
| 💊 Container proxy3     | Removed |         |      |
| 💊 Container web2       | Removed |         |      |
| 💊 Container proxy2     | Removed |         |      |
| 💊 Container webl       | Removed |         |      |
| 💊 Container web3       | Removed |         |      |
| 💊 Network web          | Removed |         |      |
| dtmek@docker2:~/3web\$ | 3       |         |      |

Lad os se om vi mangler noget mere:

Hvad med kørende containere?

docker ps

Eksempel output:

```
dtmek@docker2:~/3web$ docker ps
CONTAINER ID IMAGE COMMAND CREATED STATUS PORTS NAMES
dtmek@docker2:~/3web$
```

Der var ikke noget, hvad med inaktive containere?:

```
docker container ls -a
```

Eksempel outpout:

| dtmek@dock | cer2:- | ∘/3web\$ | docker | conta | iner ls - | -a     |       |       |
|------------|--------|----------|--------|-------|-----------|--------|-------|-------|
| CONTAINER  | ID     | IMAGE    | COM    | 1AND  | CREATED   | STATUS | PORTS | NAMES |
| dtmek@dock | cer2:^ | -/3web\$ |        |       |           |        |       |       |

Der var heller ikke noget. Hvad med images?

```
docker image ls -a
```

| Eksempel output:             |           |              |             |       |
|------------------------------|-----------|--------------|-------------|-------|
| dtmek@docker2:~/3web\$ docke | r image l | ls -a        |             |       |
| REPOSITORY                   | TAG       | IMAGE ID     | CREATED     | SIZE  |
| 192.168.1.131:5000/web3      | latest    | d809fe31d71b | 5 weeks ago | 192MB |
| nginx                        | latest    | 3b25b682ea82 | 5 weeks ago | 192MB |
| 192.168.1.131:5000/proxy3    | latest    | d469abac2cb3 | 5 weeks ago | 192MB |
| 192.168.1.131:5000/proxyl    | latest    | 6344115479c5 | 5 weeks ago | 192MB |
| 192.168.1.131:5000/web2      | latest    | ae42859940c8 | 5 weeks ago | 192MB |
| 192.168.1.131:5000/proxy2    | latest    | 9alce5245de4 | 5 weeks ago | 192MB |
| 192.168.1.131:5000/webl      | latest    | 77344f24249f | 5 weeks ago | 192MB |
| dtmek@docker2:~/3web\$       |           |              |             |       |

Ok! Der ligger noget det sletter vi lige, husk at slette ALLE. Et trick er at trykke det første bogstav af navnet på imaget, og så på TAB tasten. Så udfylder maskinen det den kan indtil næste tegn hvor der findes flere muligheder. Tryk endnu et af de næste bogstaver og tryk TAB tasten. Dette kan gentages i det uendelige, indtil hele navnet er stående. Derefter mellemrum, og man fortsætter med det næste navn, indtil alle images er nævnt i linjen. HUSK nginx imaget! (Man kan se om man har slettet alle med kommandoen **docker image 1s -a**):

docker image rm image 1 image2 image3 OSV.

Eksempel output på næste side.

#### **Eksempel output:**

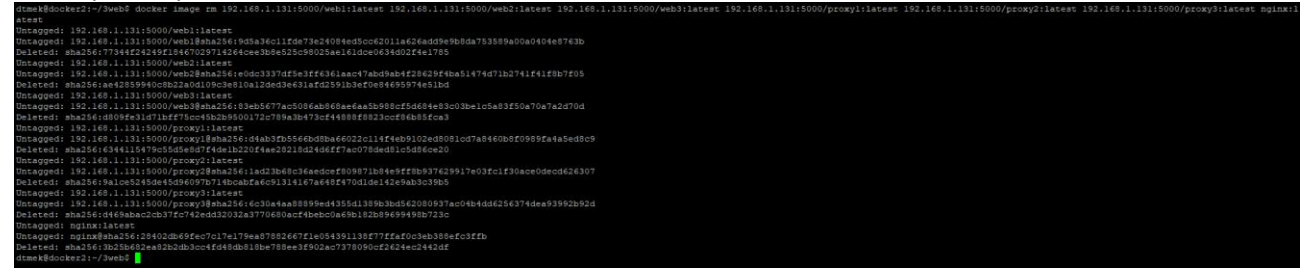

Det var så det sidste der var væk. Men vi må hellere huske at køre en:

#### docker system prune

#### **Eksempel output:**

```
dtmek@docker2:~/3web$ docker system prune
WARNING! This will remove:
  - all stopped containers
  - all networks not used by at least one container
  - all dangling images
  - unused build cache
Are you sure you want to continue? [y/N] y
Deleted build cache objects:
wlc2nf6yp3sa3xblvjkqw98kg
7lzikjo607plzi7ph8r0ied4b
q12d3d2196t4gfuhu77g80prn
scktcqhu7gug5rexsvz8uh46u
lbc3fh0gwm61omstxmgg32yde
lba8iqsiovg5j53kztoplnkx4
qb9btegad2ny8rw2bsbnkfe8s
mhcbgkb66tgo8r72tocbp19or
rrhy2xsg307aphdztwhwdplhf
yt91ppok1p317hqbxthqx9mo5
vvhmht7kijo0tptqdvldckv2j
m73csjulihvw4eh2em36cs5hn
x16k0kbn2qax9oa62xb131nc4
1347ufj7kjzmaiksr78unrueh
yrdqcu23jmjovm071hggwn9q0
up8nym763ytz44tfh6ailjzrd
2k2lizlq9fn9199zxlvprzsiv
ho66a5eks3hkxjademfwnqikm
qmcddi3rg845b0ccc0v577z9k
Total reclaimed space: 66B
dtmek@docker2:~/3web$
```

Så er det sidste væk, lad os pulle:

# docker compose pull

# Eksempel output:

| dtmek@docker2:~/3web\$ docker compose pull |
|--------------------------------------------|
| [+] Pulling 13/13                          |
| 💊 web2 Pulled                              |
| 💊 webl Pulled                              |
| 💊 proxyl Pulled                            |
| 💊 web3 Pulled                              |
| <pre>v proxy2 Pulled</pre>                 |
| 💊 a480a496ba95 Pull complete               |
| 💊 f3acelb8ce45 Pull complete               |
| 💊 lld6fdd0e8a7 Pull complete               |
| 💊 fl09lda6fd5c Pull complete               |
| 💊 40eea07b53d8 Pull complete               |
| 💊 6476794e50f4 Pull complete               |
| 💊 70850b3ec6b2 Pull complete               |
| <pre>v proxy3 Pulled</pre>                 |
| dtmek@docker2:~/3web\$                     |

Hvorfor I alverden henter den ikke mere? Jo.. der var jo kun ét grund image: nginx, så det var det der fyldte med de få linjer markeret "pull cmplete" alt andet var jo kun små ændringer.

Lad os starte vores containere, og se om det virker:

# docker compose up -d

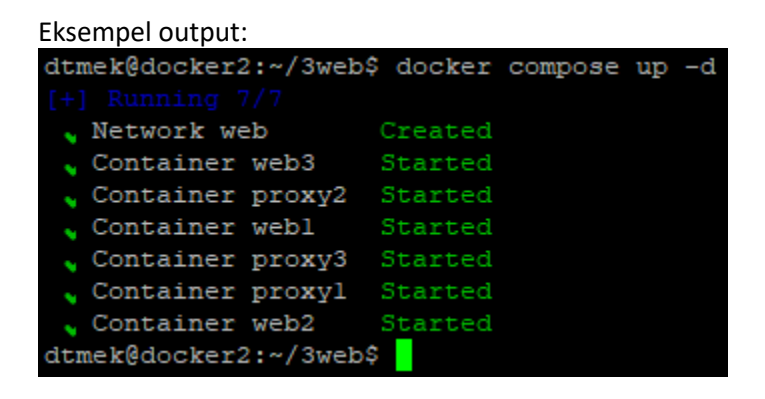

Prøv at hoppe på websiderne igen:

```
http://ip_på_din_docker_maskine:81
http://ip_på_din_docker_maskine:82
http://ip_på_din_docker_maskine:83
```

Eksempel output (Viser alle 3 websider, med adresser): Webside :81 TOP SECRET M \* +  $\leftarrow \rightarrow \bigcirc \bigcirc \bigcirc \bigcirc @ 192.166.1.130.01$ TOP SECRET PAGE!!! Nr 1 (Et!!)

Læs ikke denne tekst Denne tekst er hemelig!

Webside :82

TOP SCRET 2010  $\times$  +  $\leftarrow \rightarrow \bigcirc \bigcirc \bigcirc \bigcirc 192.168.1.130.02$ TOP SECRET PAGE!!! Nr 2 (To!!) Læs ikke denne tekst Denne tekst er hemelig! Webside :83 TOP SECRET #  $\leftarrow \rightarrow \bigcirc \bigcirc \bigcirc 192.168.1.130.03$ TOP SECRET PAGE!!! Nr 3 (Tre!!)

Læs ikke denne tekst Denne tekst er hemelig!

Yes det virker!!

Slut på Kapitel 6: Pushing and pulling, eller ikke helt...

Tilbage i denne opgave er der kun at rydde op. Det er jo nemt, da vi jo har en docker-compose.yml fil:

# docker compose down

Eksempel output:

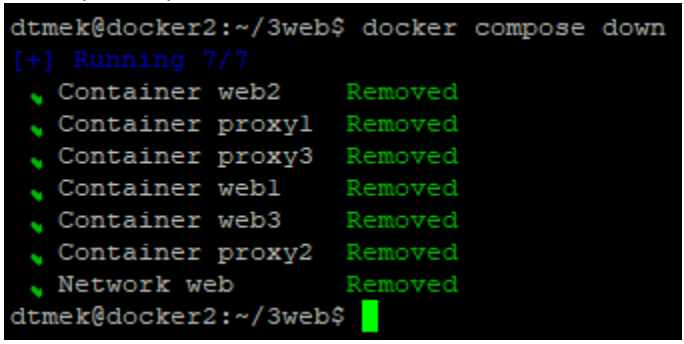

Vi skal lige huske at slette vores images også (docker image rm image1 image2 image3 osv.)

Du skal ikke slette noget fra biblioteket, vi skal bruge det i opgave 4.

Hermed slut på Opgave 3.